# Student Registration, Course Selection, and Exam form submission through Samarth Portal

- 1. Go to www.cuj.ac.in
- 2. Click on the Samarth-Student Link on the index page (<u>http://cuj.ac.in/downloads/images-260122.png</u>)

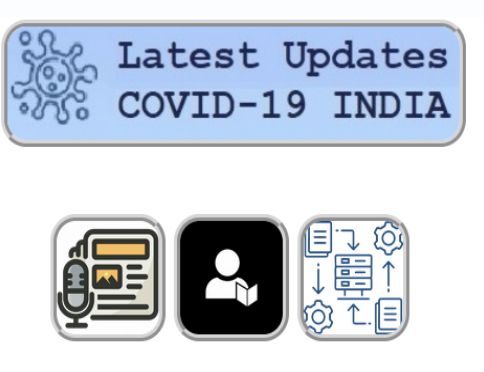

PressSamarthSamarthReleasesStudentsEmployees

3. If you are logging in First time: Click on New Registration

| Student Portal                                    | Sign In<br>Username<br>Froolment Number            |
|---------------------------------------------------|----------------------------------------------------|
| in In                                             | Description of the braining                        |
| name                                              | Password                                           |
| emo1                                              | Password                                           |
| name cannot be blank.                             |                                                    |
| word                                              | Captcha Verification ( Click on the text to change |
|                                                   | กบบบค่                                             |
| tcha Verification ( Click on the text to change ) |                                                    |
| rhlu                                              |                                                    |
|                                                   |                                                    |
|                                                   | Login                                              |
| Login                                             |                                                    |
| New Registration Reset Password                   | New Registration Reset Password                    |

#### 4. Students have to

- Select Department
- Enter Full name as in Identity Card
- Enrollment number/ Registration number

Note: The **Enrollment number** in the Samarth Portal is the same as the **Registration number** as provided by the University.

| Student Registration | ) Form                                                                                                    |
|----------------------|----------------------------------------------------------------------------------------------------|
| Select Programme     | M.B.A. : Master of Business Administration(MBA)                                                                                        |
| Name (as on ID card) | T                                                                                                    |
| Enrolment Number     |                                                                                                    |
|                      |                                                                                                    |
|                      | ohrhiu                                                                                                    |
|                      |                                                                                                    |
|                      | Click on the text to change                                                                                                    |
|                      | Submit                                                                                                    |
|                      |                                                                                                    |
|                      | Student Registration Form                                                                                                    |
|                      | 1. PLEASE FILL Select Programme Select                                                                                                 |
|                      | Student are advicesed to use their own mobile and email address details for UP THESE registration of account.     Name (as on ID card) |
|                      | ENROLLMENT Enrolment Number                                                                                                    |
|                      | gapexi                                                                                                    |
|                      | 2. PLEASE FILL THE<br>CAPTCHA CODE                                                                                                    |
|                      | Click on the text to change                                                                                                    |
|                      | 3. CLICK HERE TO SUBMIT                                                                                                    |

5. OTP will be coming on the registered email IDs

| Enter the one time passw                                    | ord (OTP) sent to your email/mobile. |
|-------------------------------------------------------------|--------------------------------------|
| Enter the one time password (OTP) sent to your email/mobile | 1. ENTER THE OTP                     |
|                                                             | Submit 2. CLICK HERE TO PROCEED      |

6. Please enter your desired password and select the Submit button.

Username: Registration name (auto filled in) Set password: Confirm password:

| Info!     Please create you | · password.                           | × |
|-----------------------------|---------------------------------------|---|
| Set your password           |                                       |   |
| Username :                  | DEMO 1. ENTER NEW PASSWORD            |   |
| Password                    |                                       | - |
| Confirm Password            | 2. ENTER PASSWORD AGAIN<br>TO CONFIRM |   |
|                             | Submit . CLICK ON SUBMIT TO PROCEED   |   |

7. After successfully registering in the portal, please login using the registered Enrollment Number and Password.

## **Registration Completed.**

### **B. Selection of Course**

#### 8. Login Now using registration and password

**Note:** Students may log in using his/ her Registration Number. The **Enrollment number** in the Samarth Portal is the same as the **Registration number** provided by the University.

| Sign In                        | 1. Enter your Enrollment<br>No.here                                                   |
|--------------------------------|---------------------------------------------------------------------------------------|
| Username                       | 0<br>U                                                                                |
| Enrolment Nur                  | nber                                                                                  |
| Username canno                 | t be blank.                                                                           |
| Password                       | 2. Enter your Password<br>here                                                        |
|                                |                                                                                       |
| Password                       |                                                                                       |
| Password<br>Captcha Verificati | ion ( Click on the text to change )<br>3. Enter Captcha                               |
| Password<br>Captcha Verificati | ion ( Click on the text to change )<br>3. Enter Captcha                               |
| Password<br>Captcha Verificati | ion ( Click on the text to change )<br>3. Enter Captcha<br>Login 4. Click on          |
| Password<br>Captcha Verificati | ion ( Click on the text to change )<br>3. Enter Captcha<br>Login 4. Click on<br>login |

9. After Loggin in you will land on the Dashboard.

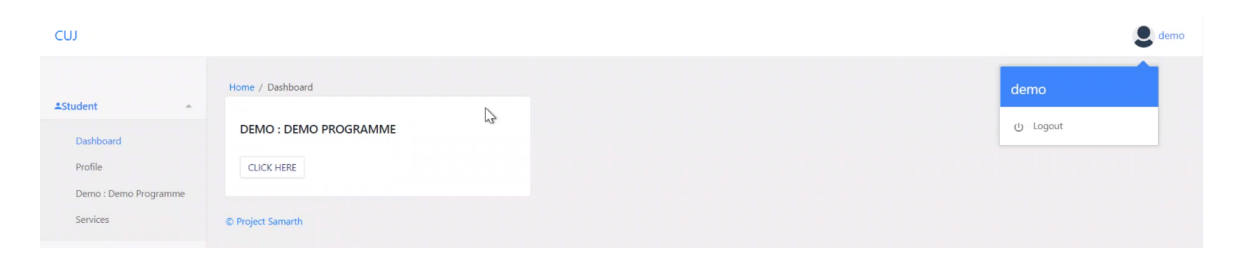

10.After login, please check the programme name and click on the Click Here button to proceed.

| ≜Student                  |                                                      |
|---------------------------|------------------------------------------------------|
| Dashboard                 | MAJMC : M.A. IN JOURNALISM<br>AND MASS COMMUNICATION |
| Profile                   |                                                      |
| MAJMC : M.A. in Journalis | CLICK HERE TO PROCEED                                |
| Course Selection          |                                                      |
| Services                  | © Project Samarth                                    |

# 11.Click on the Click here to select your courses button below to select your courses

| Student H                | ome / Programme                                                 |              |                  |          |                              |                                        |  |  |  |
|--------------------------|-----------------------------------------------------------------|--------------|------------------|----------|------------------------------|----------------------------------------|--|--|--|
| Programme                | MAJMC : M.A. in Journalism and Mass Communication               |              |                  |          |                              |                                        |  |  |  |
| Course Selection         | Name                                                            | DEMO USER    | Enrolment Number | DEMO     | Organizational unit (School) | : School of Media, Arts and Aesthetics |  |  |  |
| History Course Selection | Level                                                           | MASTER       | Program Type     | DEGREE   | Delivery Mode                | Face to face                           |  |  |  |
|                          | Admission (Year-Cycle)                                          | 2020-JULY    | Admission Quota  | EWS      |                              |                                        |  |  |  |
|                          |                                                                 |              |                  |          |                              |                                        |  |  |  |
|                          | You can apply for<br>Communication<br>Click here to select your | r course sel | lection in SEMES | TER 1 of | f MAJMC : M.A. in Jour       | nalism and Mass                        |  |  |  |

#### 12. After selection of courses click on the Submit button

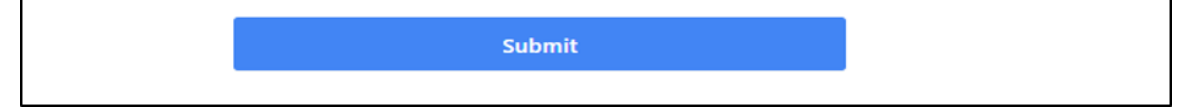

13.To update the selected course click on the update course selection, After verifying course selection click on the Submit course selection button to proceed.

| Enroleme<br>Number: | nt          | DEMO     | Programme           | MAJMC : M.A. in Journalism and Mass<br>Communication | MAJMC : M.A. in Journalism and Mass Session 2020- R<br>JULY 2 |            |         |            |  |
|---------------------|-------------|----------|---------------------|------------------------------------------------------|---------------------------------------------------------------|------------|---------|------------|--|
| our Cou             | rse Selecti | ons      |                     |                                                      |                                                               |            |         |            |  |
| 5.No                | Course      | Code     |                     | Name of Course                                       |                                                               |            | Credits | Term       |  |
| 1                   | MAJMC       | 1001E04  |                     | Writing for Media                                    |                                                               |            | 4.00    | 1 SEMESTER |  |
| 2                   | MAJMC       | 1002E04  |                     | Folk & Community Media                               |                                                               |            | 4.00    | 1 SEMESTER |  |
| 3                   | MADVS       | 1001E04  |                     | Social Exclusion and Inclusive Development           | 4.00                                                          | 1 SEMESTER |         |            |  |
| 4                   | MAJMC       | 1001C04  |                     | Communication : Concept and Process                  | 4.00                                                          | 1 SEMESTER |         |            |  |
| 5                   | MAJMC       | 1002C04  |                     | Growth and Development of Media                      | 4.00                                                          | 1 SEMESTER |         |            |  |
| 5                   | MAJMC       | 1003C04  |                     | Print Journalism                                     | 4.00                                                          | 1 SEMESTER |         |            |  |
| 7                   | MAJMC       | 1004C04  |                     | Photo Journalism                                     | 4.00                                                          | 1 SEMESTER |         |            |  |
| в                   | MAJMC       | 1005C04  |                     | Use of Computer in Media                             | 4.00                                                          | 1 SEMESTER |         |            |  |
| Total Cre           | dit         |          |                     | 2 AFTER                                              | VERIEVING                                                     | THE        | 32      |            |  |
| 1                   | CLICK I     | HERE     | TO UPDA<br>SELECTIO | TE THE SELECT                                        | TED COURS                                                     | SES        |         |            |  |
| _                   | /           |          |                     |                                                      | ERE 10 50                                                     | DIVITI     |         |            |  |
| 1                   | our course  | e select | tion                |                                                      |                                                               |            |         |            |  |

14.Click on the Print button to download/print the pdf file for future reference.

| Click on print button to print the<br>selection of courses in pdf format<br>Guru Ghasidas Vishwavidyalaya<br>Course Selection JULY-2020 |                        |      |           |                          |                                                              |         |           |                              |  |
|----------------------------------------------------------------------------------------------------|------------------------|------|-----------|--------------------------|--------------------------------------------------------------|---------|-----------|------------------------------|--|
| Enrolement Number                                                                                                    | GGV/test               | Name | Demo User | Programme                | ETech (IT) : Bachelor of Technology (INFORMATION TECHNOLDGY) | Session | JULY-2020 | Reference Number : 200100004 |  |
| Your Course Selecti                                                                                                    | Your Course Selections |      |           |                          |                                                              |         |           | <b>T</b>                     |  |
| 1                                                                                                    | ITO2TESO1              |      |           | valor Electronics Circu  | ь.                                                           |         |           | 2 SEMESTER                   |  |
| 2                                                                                                    | IT03TPC01              |      |           | Data Structure & Algorit | thms                                                         |         |           | 3 SEMESTER                   |  |
| 3                                                                                                    | IT03TES02              |      | c         | Digital Electronics      |                                                              |         |           | 3 SEMESTER                   |  |
| 4                                                                                                    | 10318501               |      | N         | Aathematics-III (Numer   | ical Methods)                                                | 4.00    |           | 3 SEMESTER                   |  |
| 5                                                                                                    | IT02PES01              |      | 4         | Analog Electronics Circu | its Lab                                                      | 2.00    |           | 3 SEMESTER                   |  |
| 6                                                                                                    | IT03PPC01              |      | C         | Data Structure Lab       |                                                              |         |           | 3 SEMESTER                   |  |
| 7                                                                                                    | IT03PPC02              |      | C         | Digital Electronics Lab  |                                                              | 2,00    |           | 3 SEMESTER                   |  |
| 8                                                                                                    | ITD3PPC03              |      | п         | T Workshop               |                                                              | 2.50    |           | 3 SEMESTER                   |  |
| Total Credit                                                                                                    |                        |      |           |                          |                                                              | 21.5    |           |                              |  |

**COurse selection Compelted.** 

#### C. Filling/ Submission of Examination Form

15. Click on the Examination>>Registration tab for the Examination Registration.

| LStudent ~<br>SEEamination ^<br>Registration | Student Details       |             |          |      |           |                                     |  |                                                              |  |  |
|----------------------------------------------|-----------------------|-------------|----------|------|-----------|-------------------------------------|--|--------------------------------------------------------------|--|--|
| Click on registration                        | Enrolement Number     |             | GGV/test | Name | Demo User | Programme                           |  | BTech (IT) : Bachelor of Technology (INFORMATION TECHNOLOGY) |  |  |
| for examination<br>registration form         | Your Course Selection | ons         |          |      |           |                                     |  |                                                              |  |  |
|                                              | S.No                  | Course Code |          |      |           | Name of Course                      |  |                                                              |  |  |
|                                              | 1                     | тозт        | ES01     |      |           | Analog Electronics Circuits         |  |                                                              |  |  |
|                                              | 2                     | тозт        | PC01     |      |           | Data Structure & Algorithms         |  |                                                              |  |  |
|                                              | 3                     | 11031       | ES02     |      |           | Digital Electronics                 |  |                                                              |  |  |
|                                              | 4                     | тозт        | BS01     |      |           | Mathematics-III (Numerical Methods) |  |                                                              |  |  |
|                                              | 5                     | IT03P       | ES01     |      |           | Analog Electronics Circuits Lab     |  |                                                              |  |  |
|                                              | 6                     | IT03F       | PC01     |      |           | Data Structure Lab                  |  |                                                              |  |  |
|                                              | 7                     | ITOSP       | PC02     |      |           | Digital Electronics Lab             |  |                                                              |  |  |
|                                              | 8                     | ITO3F       | PC03     |      |           | IT Workshop                         |  |                                                              |  |  |
|                                              | Total Credit          |             |          |      |           |                                     |  |                                                              |  |  |

16. Click on the Examination tab to fill the examination form.

| Examination  | Home / EXAMINATION-REGISTRATION                                                                                          |                                                            |                            |
|--------------|----------------------------------------------------------------------------------------------------|------------------------------------------------------------|----------------------------|
| Registration | Registration open for <b>REGULAR</b> examination 3, 5 SEMESTER<br>CUICK HERE: Click here to fill the examination<br>form | 2020 2020-2021 DECEMBER BTech (Civil) : BACHELOR OF TECHNC | DLOGY IN CIVIL ENGINEERING |
|              | GENERAL INSTRUCTIONS                                                                                                    | FAQ<br>CUCK HERE                                           | USER MANUAL                |
|              |                                                                                                    |                                                            |                            |
|              | © Project Samarth                                                                                                    |                                                            |                            |

#### 17. Click on the submit button to submit the examination form.

|                                        | Examination Course(s) selection form for BTech (IT) : Bachelor of Technology (INFORMATION TECHNOLOGY) |                     |                      |      |                |                               |                  |             |                            |            |
|----------------------------------------|----------------------------------------------------------------------------------------------------|---------------------|----------------------|------|----------------|-------------------------------|------------------|-------------|----------------------------|------------|
| Examination Session 2020-2021 DECEMBER |                                                                                                    |                     |                      |      |                |                               |                  |             |                            |            |
| Name                                   |                                                                                                    | Demo User           | Enrolment Number     | GGV/ | demo           | Organizational unit (Departme | nt)              | : Departm   | ent of information Technol | IODA       |
| Level                                  |                                                                                                    | BACHELOR            | Program Type         | DEGR | :EE            | Delivery Mode                 |                  | Face to fac | te                         |            |
| Admission (                            | (Year Cycle)                                                                                          | 2019-               |                      |      |                |                               |                  |             |                            |            |
| Examination                            | n Session                                                                                             |                     |                      |      | 2020-2021 D5   | CEMBER                        | Examination Type |             | REGULAR                    |            |
| Course(s) Se                           | election                                                                                              |                     |                      |      |                |                               |                  |             |                            |            |
| S.No                                   | Course Code : Name                                                                                    |                     |                      |      | Course Credits |                               | Term             |             | Туре                       | Action     |
| 1                                      | IT03TES01 : Analog Electroni                                                                          | ics Circuits        |                      |      | 3.00           |                               | 3 SEMESTER       |             | REGULAR                    | COMPULSORY |
| 2                                      | IT03TPC01 : Data Structure 8                                                                          | & Algorithms        |                      |      | 3.00           |                               | 3 SEMESTER       |             | REGULAR                    | COMPULSORY |
| 3                                      | IT03TES02 : Digital Electronic                                                                        | cs                  |                      |      | 3.00           |                               | 3 SEMESTER       |             | REGULAR                    | COMPULSORY |
| 4                                      | IT03TB501 : Mathematics-III                                                                           | (Numerical Methods) |                      |      | 4.00           |                               | 3 SEMESTER       |             | REGULAR                    | COMPULSORY |
| 5                                      | IT03PES01 : Analog Electron                                                                           | ics Circuits Lab    |                      |      | 2.00           |                               | 3 SEMESTER       |             | REGULAR                    | COMPULSORY |
| ō                                      | IT03PPC01 : Data Structure L                                                                          | Lab                 |                      |      | 2.00           |                               | 3 SEMESTER       |             | REGULAR                    | COMPULSORY |
| 7                                      | 7 IT03PPC02 : Digital Electronics Lab                                                                 |                     |                      |      |                |                               | 3 SEMESTER       |             | REGULAR                    | COMPULSORY |
| 8                                      | IT03PPC02 : IT Workshop                                                                               | Click her           | e to submit the      | 1    | 2.50           |                               | 3 SEMESTER       |             | REGULAR                    | COMPULSORY |
|                                        |                                                                                                    | examinati           | on registration form | ╞╡   | Submit         | Cancel                        |                  |             |                            |            |

#### 18. Click on **submit course(s) selection** for final submission.

| Confirm Examination Course(s) BTech (IT) : Bachelor of Technology (INFORMATION TECHNOLOGY)                                                                                                    |                                                 |          |                           |        |                                  |                          |                                        |         |  |  |  |
|----------------------------------------------------------------------------------------------------|-------------------------------------------------|----------|---------------------------|--------|----------------------------------|--------------------------|----------------------------------------|---------|--|--|--|
| Examination Session 2020-2021 DECEMBER                                                                                                    |                                                 |          |                           |        |                                  |                          |                                        |         |  |  |  |
| Name Domo User                                                                                                    |                                                 |          | Enrolment Number GGV/tost |        | Organizational unit (Department) |                          | : Department of Information Technology |         |  |  |  |
| Level                                                                                                    |                                                 | BACHELOR | Program Type              | DEGREE |                                  | elivery Mode             | Face to face                           |         |  |  |  |
| Admission (Year-Cycle)                                                                                                    |                                                 | 2019-    |                           |        |                                  |                          |                                        |         |  |  |  |
| Examination 5                                                                                                    | Session : 2020-2021 DECEMBE                     | IR       |                           |        | Examina                          | ion Type : RECULAR       | Reference Number : 7                   |         |  |  |  |
| Examination Mode : EXAMINATION                                                                                                    |                                                 |          |                           |        | PWD Ap                           | licable :                | Scribe Required :                      |         |  |  |  |
| Course(s) Selected                                                                                                    |                                                 |          |                           |        |                                  |                          |                                        |         |  |  |  |
| S.No                                                                                                    | Course Code : Name                              |          |                           |        | Course O                         | edits                    | Term                                   | Туре    |  |  |  |
| 1                                                                                                    | IT03TES01 : Analog Electronics Circuits         |          |                           |        | 3.00                             |                          | 3 SEMESTER                             | REGULAR |  |  |  |
| 2                                                                                                    | IT03TPC01 : Data Structure & Algorithms         |          |                           |        |                                  |                          | 3 SEMESTER                             | REGULAR |  |  |  |
| 2                                                                                                    | IT02TES02 : Digital Electronics                 |          |                           |        |                                  |                          | 3 SEMESTER                             | REGULAR |  |  |  |
| 4                                                                                                    | IT03TBS01 : Mathematics-III (Numerical Methods) |          |                           |        | 4.00                             |                          | 3 SEMESTER                             | REGULAR |  |  |  |
| 5                                                                                                    | IT03PE501 : Analog Electronics Circuits Lab     |          |                           |        | 2.00                             | Click here for the final | 3 SEMESTER REGULAR                     |         |  |  |  |
| 6                                                                                                    | IT03PPC01 : Data Structure Lab                  |          |                           |        | 2.00                             | submission of            | 3 SEMESTER                             | REGULAR |  |  |  |
| 7                                                                                                    | 1T02PPC02 : Digital Electronics Lab             |          |                           |        | 2.00                             | Course(s) selection      | 3 SEMESTER                             | REGULAR |  |  |  |
| 6                                                                                                    | IT03PPC03 : IT Workshop                         |          |                           |        |                                  |                          | 3 SEMESTER                             | REGULAR |  |  |  |
| The above information is true and correct and if found incorrect or concealed, I am liable to be declared disqualified and also to face cancelliation of the examination taken by me. I fully understand that my result in the above said Paper/s will be determined on the basis of my current performance. |                                                 |          |                           |        |                                  |                          |                                        |         |  |  |  |
| Update Course(s) Submit Course(s) Selection Cancel                                                                                                    |                                                 |          |                           |        |                                  |                          |                                        |         |  |  |  |

#### 19. Click on the **print** button to print the examination form in pdf format.

| Psamination Session 3035-301 DECEMBER                                                           |                                              |           |                     |          |                   |                                  |                      |                                   |      |  |  |
|-------------------------------------------------------------------------------------------------|----------------------------------------------|-----------|---------------------|----------|-------------------|----------------------------------|----------------------|-----------------------------------|------|--|--|
| Examination Course(s) Selection for BTech (Civil) : BACHELOR OF TECHNOLOGY IN CIVIL ENGINEERING |                                              |           |                     |          |                   |                                  |                      |                                   |      |  |  |
| Name                                                                                            |                                              | Demo User | Enrolment Number    | GGV/test |                   | Organizational unit (Department) |                      | : Department of Civil Engineering |      |  |  |
| Level                                                                                           |                                              | BACHELOR  | Program Type        | DEGREE   |                   | Delivery Mode                    |                      | Face to face                      |      |  |  |
| Admission (Year-Cycle)                                                                          |                                              | 2019-     |                     |          |                   |                                  |                      |                                   |      |  |  |
| Examination S                                                                                   | Examination Session : 2020-2021 DECEMBER     |           |                     |          | Examination       | Type : REGULAR                   | Reference Number : 5 |                                   |      |  |  |
| Examination Model : EXAMINATION                                                                 |                                              |           | PWD Applicable : NO |          | Scribe Required : |                                  |                      |                                   |      |  |  |
| Course(s) Selected                                                                              |                                              |           |                     |          |                   |                                  |                      |                                   |      |  |  |
| S.No                                                                                            | Course Code : Name                           |           |                     |          | Course Credits    |                                  | Term                 |                                   | Туре |  |  |
| 1                                                                                               | CE03T8505 : Engineering Mathematics-III      |           |                     | 4.00     |                   | 3 SEMESTER                       |                      | REGULAR                           |      |  |  |
| 2                                                                                               | CE03TPC01 : Strength of Materials            |           |                     | 4.00     |                   | 3 SEMESTER                       |                      | REGULAR                           |      |  |  |
| 3                                                                                               | CE03TPC02 : Fluid Mechanics-1                |           |                     | 3.00     |                   | 3 SEMESTER                       |                      | REGULAR                           |      |  |  |
| 4                                                                                               | CE03TPC03 : Building Materials &Construction |           |                     | 3.00     |                   | D SEMESTER                       |                      | REGULAR                           |      |  |  |
| 5 CE03TPC04 : Surveying & Geomatics                                                             |                                              |           | 3.00                |          | 3 SEMESTER        |                                  | REGULAR              |                                   |      |  |  |

Submit the PDF of the Examination form to the Head/ Coordinator with Fee Receipt.